## How to Configure Row Font Properties and Row Height

You can configure Font and Row Height for your rows. To do this, follow these steps:

- 1. Open selected row designer record.
- 2. Select the row/s you would like to configure the Font and Row Height.

| Details Audit Log         | Undo Duplicate      | Missing Accounts Import El | kport Close                   |                            |                    |                          |               |              |                         |               |         |
|---------------------------|---------------------|----------------------------|-------------------------------|----------------------------|--------------------|--------------------------|---------------|--------------|-------------------------|---------------|---------|
| Row Name Balance Sheet    | t Detail - June 21, | 2019 14:51:9               | Descrip                       | tion Standard Balance She  | et Detail Template |                          |               |              | Report Type             | Balance Sheet |         |
| X Remove 🔲 🗐 🥒            | Options () Gen      | erate 📋 Show/Hide 🏢 GL O   | OA √x Formula • ⇒ Highli      | ght • Export • 🗄 View • Fi | Iter (F3)          |                          |               |              |                         |               | к.<br>У |
| Row Type                  | D ID                | Row Type*                  | Row Name                      | Row Calculation            | Percentage         | Override Row Calculation | Date Override | Balance Side | Filter Accounts         | Source        | Acco    |
| Cash Flow Activity        | 🗆 / R1              | Column Name                |                               |                            |                    |                          |               |              |                         |               |         |
| Column Name               | 🗹 / R2              | Row Name - Left Align      | Asset                         |                            |                    |                          |               |              |                         |               |         |
| Column Name - Page Header | 0 / R3              | Filter Accounts            | 10000-0000-000 - Home offic.  |                            |                    |                          | None          | Debit        | [ID] = '10000-0000-000' | Column        | 85      |
| Double Underscore         | 🗆 / R4              | Filter Accounts            | 10000-0005-000 - Chatham A.   |                            |                    |                          | None          | Debit        | [ID] = '10000-0005-000' | Column        | 85      |
| Filter Accounts           | 🗆 / RS              | Filter Accounts            | 10000-0007-000 - Port Albert. |                            |                    |                          | None          | Debit        | [ID] = '10000-0007-000' | Column        | BS      |
| Line                      | 🗆 / R6              | Filter Accounts            | 10000-0007-001 - Port Albert. |                            |                    |                          | None          | Debit        | [ID] = '10000-0007-001' | Column        | BS      |
| None                      | □ / R7              | Filter Accounts            | 10000-0007-002 - Port Albert. |                            |                    |                          | None          | Debit        | IID1 = '10000-0007-002' | Column        | RS      |

3. Click Options button. The Row Options screen will then be opened.

| Andre Fog                 |                   |                        |               |               |                          |                             |                |             |               |              |                         |               |         |
|---------------------------|-------------------|------------------------|---------------|---------------|--------------------------|-----------------------------|----------------|-------------|---------------|--------------|-------------------------|---------------|---------|
| low Name Balance Sheet    | Detail + June 21, | 2019 14:51:9           |               | Descrip       | tion Standard Balance Sh | eet Detail Template         |                |             |               |              | Report Type             | Balance Sheet |         |
| X Remove 🖷 🗐 🖉            | Options 💮 Gen     | erate 🔠 Show/Hide 🎹 GL | COA √x Formul | a • 🖉 Highlig | ht • Export • 88 View •  | Filter (F3)                 |                |             |               |              |                         |               | K.<br>K |
| Row Type                  |                   | Row Type*              | Row Name      |               | Row Calculation          | Percentage                  | Override Row C | Calculation | Date Override | Balance Side | Filter Accounts         | Source        | Accou   |
| Cash Flow Activity        | 🗆 🧷 R1            | Column Name            |               |               |                          |                             |                |             |               |              |                         |               |         |
| Column Name               | 🗹 🧷 R2            | Row Name - Left Align  | Asset         |               |                          |                             |                |             |               |              |                         |               |         |
| Column Name - Page Header | 🗆 🥒 R3            | Filter Accounts        | 10000-000     | w Options     |                          |                             | ×              |             | None          | Debit        | (ID) = '10000-0000-000' | Column        | BS      |
| Double Underscore         | 🗆 / R4            | Filter Accounts        | 10000-000     |               |                          |                             |                |             | None          | Debit        | (ID) = '10000-0005-000' | Column        | BS      |
| liter Accounts            | 🗆 / R5            | Filter Accounts        | 10000-000     | lk Cancel     |                          |                             |                |             | None          | Debit        | (ID) = '10000-0007-000' | Column        | BS      |
| Jine                      | 🗆 / R6            | Filter Accounts        | 10000-000     | Details       |                          |                             |                |             | None          | Debit        | (ID) = '10000-0007-001' | Column        | 85      |
| (one                      | 🗆 / R7            | Filter Accounts        | 10000-000 F   | ont Name      | Arial                    |                             | ~              |             | None          | Debit        | (ID) = '10000-0007-002' | Column        | 85      |
| age Break                 | 🗆 / R5            | Filter Accounts        | 10000-000     | ont Style     | Normal                   | <ul> <li>Font Si</li> </ul> | xe 8 ~         |             | None          | Debit        | [ID] = '10000-0007-003' | Column        | ØS      |
| Now Calculation           | 🗆 / R9            | Filter Accounts        | 10000-000     | ont Color     | Black                    | V Kow He                    | ight 3.00      |             | None          | Debit        | (ID) = '10000-0007-004' | Column        | BS      |
| low Name                  | 🗌 / R10           | Filter Accounts        | 10000-000     | lalance Side  |                          |                             | v              |             | None          | Debit        | (ID) = '10000-0007-005' | Column        | BS      |
| ow Name - Center Align    | 🗆 / R11           | Filter Accounts        | 10000-000     | ource         |                          |                             | · ·            |             | None          | Debit        | (ID) = '10000-0007-006' | Column        | BS      |
| tow Name - Left Align     | 🗌 / R12           | Filter Accounts        | 10000-000 F   | rint Each:    |                          |                             |                |             | None          | Debit        | (ID) = '10000-0007-007' | Column        | BS      |
| iow Name - Right Align    | 🗆 / R13           | Filter Accounts        | 10000-010     | Override Colu | imn Calculation          |                             |                |             | None          | Debit        | (ID) = '10000-0101-000' | Column        | 85      |
|                           |                   |                        |               |               |                          |                             |                |             |               |              |                         |               |         |

4. Configure Font Name, Font Style, Font Size, Font Color and Row Height fields as you want those rows to look like. Then click Ok button to close the screen and apply the Row Font properties.

^ 🗆 X

| Row Options | ×                       |  |
|-------------|-------------------------|--|
| Ok Cancel   |                         |  |
| Details     |                         |  |
| Font Name   | Tahoma 🗸                |  |
| Font Style  | Italic v Font Size 9 v  |  |
| Font Color  | Green ~ Row Height 3.00 |  |

You will be back on the Row Designer screen. Click Save button. Close the screen either by clicking Close button or the x button at the top-right corner of the screen.

This is how the row will look like with Row Fonts configuration. See row that is highlighted below. These are rows configured.

|                |                                                          | 몓                                  | 볞                                        | M                              |                             | Current Page  |              |           | Q             | ?      | 1           | <b>V</b>     | No.                  | <b>F</b> |
|----------------|----------------------------------------------------------|------------------------------------|------------------------------------------|--------------------------------|-----------------------------|---------------|--------------|-----------|---------------|--------|-------------|--------------|----------------------|----------|
| Print<br>eport | Print Page                                               | Save To<br>File <del>▼</del>       | Save To<br>Window <del>•</del>           |                                |                             | Page Count: 4 | Next Page    | Last Page | Find Text     |        |             | Close Period | Archive              | Close    |
| Р              | rint                                                     | Ð                                  | qoort                                    |                                |                             | Navigation    |              |           |               | Report |             |              |                      |          |
| Γ              | Balance S                                                | Sheet D                            | etail - Ju                               | ne 21, 20                      | 19 14:5                     | 1:9           |              |           |               |        |             |              |                      | 1        |
|                | As Of 6/21/201                                           | 19                                 |                                          |                                |                             |               |              |           |               |        |             | Monday, June | 24, 2019<br>11:17 AM |          |
|                | Accet                                                    |                                    |                                          |                                |                             |               | Current Year |           | Current Units |        | Prior Year  |              | Prior Units          |          |
|                | 10000-0000-0                                             | 00 - Home of                       | lice Admin                               |                                |                             |               | -19,890      |           | 0             |        | -55,249     |              | 0                    |          |
|                | 10000-9002-0                                             | 06 - Austin Te                     | ch Hub Gas                               |                                |                             |               | -76          |           | 0             |        | -13,120     |              | 0                    |          |
|                | 10001-0000-000 - Wells Fargo - Payroll Home office Admin |                                    |                                          |                                |                             | -1,403        |              | 0         |               | 4      |             | 0            |                      |          |
|                | 10001-0001-0                                             | 00 - Wells Fa                      | rgo - Payroll Port                       | mond Admin                     |                             |               |              |           | 0             |        | -100        |              |                      |          |
|                | 10001-0004-0                                             | 00 - Wells Fa                      | rgo - Payroll Sou                        | h Bend Admir                   |                             |               | -50          |           | 0             |        | 0           |              | ō                    |          |
|                | 10001-0007-0                                             | 01 - Wells Fa                      | rgo - Payroll Port                       | Albert Grains                  |                             |               | -4,950       |           | 0             |        | 98,028      |              | 0                    |          |
|                | 10001-0007-0                                             | 02 - Wells Fa                      | rgo - Payroll Port                       | Albert Chemic                  | als                         |               | -4,716       |           | 0             |        | 104,827     |              | 0                    |          |
|                | 10002-0000-0                                             | 00 - Fifth Thir                    | d - AG Operations                        | Home office                    | Admin                       |               | 0            |           | 0             |        | -50,901     |              | 0                    |          |
|                | 10002-4001-0                                             | 01 - Filth Thir<br>00 - Fifth Thir | d - Refro Operations                     | Nerrote Scale                  | Admin                       |               | -5 115       |           | 5             |        | -43 459 666 |              | -29 106 025          |          |
|                | 10003-0007-0                                             | 00 - Fifth Thir                    | d - Petro Operatio                       | ns Port Albert                 | Admin                       |               | 21,221       |           | 106           |        | 54,811      |              | -158                 |          |
|                | 10003-0007-0                                             | 01 - Fifth Thir                    | d - Petro Operatio                       | ns Port Albert                 | Grains                      |               | -160         |           | -1            |        | 120         |              | 1                    |          |
|                | 10003-0007-0                                             | 02 - Fifth Thir                    | d - Petro Operatio                       | ns Port Albert                 | Chemicals                   |               | -210         |           | 1             |        | -1,081      |              | -117                 |          |
|                | 10003-0007-0                                             | 03 - Fifth Thir                    | d - Petro Operatio                       | ns Port Albert                 | Fertilizer                  |               | 0            |           | 0             |        | 52,799      |              | -2,149               |          |
|                | 10003-0007-0                                             | 04 - Fifth Thir<br>08 Fifth Thir   | d - Petro Operatio                       | is PortAlbert                  | Gae                         |               | 35           |           | 1             |        | -70,775     |              | 42                   |          |
|                | 10003-0101-0                                             | 00 - Fifth Thir                    | d - Petro Operatio                       | ns iRely Mart                  | Admin                       |               | -210         |           | ő             |        | 90          |              | 0                    |          |
|                | 10003-0101-0                                             | 03 - Fifth Thir                    | d - Petro Operatio                       | ns iRely Mart                  | Fertilizer                  |               | 79           |           | 5             |        | -50,000     |              | ő                    |          |
|                | 10003-0101-0                                             | 05 - Fifth Thir                    | d - Petro Operatio                       | ns iRely Mart                  | Feed                        |               | 18           |           | 5             |        | 0           |              | 0                    |          |
|                | 10003-0101-0                                             | 07 - Fifth Thir                    | d - Petro Operatio                       | ns iRely Mart                  | Diesel                      |               | 28           |           | 5             |        | 0           |              | 0                    |          |
|                | 10003-0102-0                                             | 02 - Fifth Thir<br>07 Fifth Thir   | d - Petro Operatio                       | ns Dubai Emir                  | ates Chemica<br>ates Dissol | lls           | 55           |           | 1             |        | 1 000       |              | 1 000                |          |
|                |                                                          | 97 - LUUU UUU                      | u - reuo Operatio                        |                                | ares Dieser                 |               | 0            |           | U             |        | 1,000       |              | 1,000                |          |
|                | 10003-0102-0                                             | 00 - Fifth Thir                    | d - Petro Operatio                       | ne Amman Je                    | ordan Admin                 |               | 15           |           | 1             |        |             |              | 0                    |          |
|                | 10003-0102-0<br>10003-0103-0<br>10003-0103-0             | 00 - Fifth Thir<br>01 - Fifth Thir | d - Petro Operatio<br>d - Petro Operatio | ns Amman - Jo<br>ns Amman - Jo | ordan Admin<br>ordan Grains |               | 15<br>5.040  |           | 1             |        | 0           |              | 0                    |          |

You can configure Font and Row Height for your rows. To do this, follow these steps:

- Open selected row designer record.
   Select the row/s you would like to configure the Font and Row Height.

| Audit Log                 |                   |                       |                          |                           |                                 |                          |               |
|---------------------------|-------------------|-----------------------|--------------------------|---------------------------|---------------------------------|--------------------------|---------------|
| low Name Income Stater    | nent - August 07, | 2018 15:19:58 Desc    | ription Income Statement | emplate                   |                                 | Report Type Income       | Statement     |
| X Remove 🖷 👼 🧷            | Options 🎡 Gene    | erate 🗄 Show/Hide 🔠 🤅 | SL COA √x Formula • 🔊 Hi | shlight • Export • 🔠 View | <ul> <li>Filter (F3)</li> </ul> |                          | К. 7<br>И У   |
| Row Type                  | D ID              | Row Type*             | Row Name                 | Row Calculation           | Percentage                      | Override Row Calculation | Date Override |
| Cash Flow Activity        | L / KIJ           | FILE ACCOUNTS         | Purchases discounts      |                           |                                 |                          | None          |
| Column Name               | 🗌 🖉 R16           | Filter Accounts       | Other Purchases          |                           |                                 |                          | None          |
|                           | 🗌 🧷 R17           | Filter Accounts       | Payroll Cogs             |                           |                                 |                          | None          |
| Lolumn Name - Page Header | 🗌 🥒 R18           | Filter Accounts       | Other Expenses           |                           |                                 |                          | None          |
| Double Underscore         | □ // R19          | Filter Accounts       | Test                     |                           |                                 |                          | None          |
| Filter Accounts           |                   | Filter Assesses       | Daurall Earnings         |                           |                                 |                          | Nese          |
| Line                      | - / K20           | Filter Accounts       | Payroli carriings        |                           |                                 |                          | None          |
| None                      | 🗌 🧷 R21           | Filter Accounts       | Payroll Tax Expenses     |                           |                                 |                          | None          |
| Dama Reads                | 🗌 🧷 R22           | Filter Accounts       | Payroll Expenses         |                           |                                 |                          | None          |
| roge break                | 🗌 🥢 R23           | Underscore            |                          |                           |                                 |                          |               |
| Row Calculation           | 🗌 🧷 R24           | Row Calculation       | Total Expenses :         | SUM(R12:R22)              |                                 |                          |               |
| Row Name - Center Align   | <br>./            | None                  |                          |                           |                                 |                          |               |
| Row Name - Left Align     |                   |                       |                          |                           |                                 |                          |               |
| Row Name - Right Align    | ✓ / к26           | Row Calculation       | NET PROFIT(E055) :       | K9 - K24                  |                                 |                          |               |
| Underscore                | 🗆 🧷 R27           | Double Underscore     |                          |                           |                                 |                          |               |
|                           |                   |                       |                          |                           |                                 |                          |               |

3. Click Options button. The Row Options screen will then be opened.

| ow Name Income Staten    | nent - August 07, | 2018 15:19:58 Desc  | ription Income Stat | ement Template                  |             |            | Report Type Income S     | itatement |
|--------------------------|-------------------|---------------------|---------------------|---------------------------------|-------------|------------|--------------------------|-----------|
| 🗙 Remove 🖷 📑 🖉           | Options 🔅 Gen     | erate 🗄 Show/Hide 🏢 | GL COA √x Formula • | 🖉 Highlight • Export • 🔠 View • | Filter (F3) |            |                          |           |
| Row Type                 | D D               | Row Type            | Row Name            | Row Calculation                 | Percentage  |            | Override Row Calculation | Date Over |
| Cash Flow Activity       | 🗌 🥒 R16           | Filter Accounts     | Row Options         |                                 |             | ×          |                          | None      |
| Column Name              | 🗌 🧷 R17           | Filter Accounts     | Ok Cancel           |                                 |             |            |                          | None      |
| olumn Name - Page Header | 🗌 🧷 R18           | Filter Accounts     | Details             |                                 |             |            |                          | None      |
| ouble Underscore         | 🗌 🥒 R19           | Filter Accounts     | Font Name           | Arial                           |             | ~          | 1                        | None      |
| Iter Accounts            | 🗌 🥒 R20           | Filter Accounts     | Font Style          | Bold                            | ✓ Font S    | ize 9 v    |                          | None      |
| ne                       | 🗌 🥒 R21           | Filter Accounts     | Font Color          | Black                           | ~ Row H     | eight 3.00 |                          | None      |
| one                      | 🗌 🧷 R22           | Filter Accounts     | Override Mask       |                                 |             | ~          | •                        | None      |
| age Break                | 🗌 🥢 R23           | Underscore          | Balance Side        |                                 |             | ~          |                          |           |
| w Calculation            | 🗌 🧷 R24           | Row Calculation     | Source              |                                 |             | ~          |                          |           |
| ow Name - Center Align   | 🗌 🧷 R25           | None                | Print Each:         |                                 |             |            |                          |           |
| ow Name - Left Align     | 🗹 🧷 R26           | Row Calculation     | Override Colu       | umn Calculation                 |             |            |                          |           |
| w Name - Right Aligh     | 🗌 🧷 R27           | Double Underscore   | ? 🗘 🖓               | Ready                           |             |            |                          |           |
| nderscore                | - 1               |                     |                     |                                 |             |            |                          |           |

4. Configure Font Name, Font Style, Font Size, Font Color and Row Height fields as you want those rows to look like. Then click Ok button to close the screen and apply the Row Font properties.

| Row Options |                   |   | ×    |
|-------------|-------------------|---|------|
| Ok Cancel   |                   |   |      |
| Details     |                   |   |      |
| Font Name   | Verdana           |   | ~    |
| Font Style  | Bold v Font Size  | 9 | ~    |
| Font Color  | Blue v Row Height |   | 3.00 |

You will be back on the Row Designer screen. Click **Save button**. Close the screen either by clicking **Close button** or the **x button** at the top-right corner of the screen.

This is how the row will look like with Row Fonts configuration. See row that is highlighted below. These are rows configured.

| Income Statement - August 0 | 7, 2018 15:19:58 |               |             |                 |
|-----------------------------|------------------|---------------|-------------|-----------------|
| As Of 8/7/2018              |                  |               | Tuesday,    | August 14, 2018 |
|                             |                  |               |             | 3:07 PM         |
|                             | Current Year     | Current Units | Prior Year  | Prior Units     |
| Revenue                     |                  |               |             |                 |
| Revenue                     | 0                | 0             | 83,381      | 5               |
| Sales                       | 267,108          | 98,911        | 31,148,903  | 2,390,015       |
| Sales Discounts             | 0                | 0             | -327        | -1,002          |
| Other Income                | -8,469           | 8,931         | 50,922,132  | 116,191         |
| Total Revenues :            | 258,639          | 107,842       | 82,154,089  | 2,505,209       |
| Expense                     |                  |               |             |                 |
| Expense                     | 400              | 2             | -955        | 1               |
| Cost of Goods Sold          | 2,307            | 1,321         | 20,920,476  | 2,105,314       |
| Purchases                   | 1,023,688        | 94,051        | 18,909,071  | 314,505         |
| Purchases Discounts         | -65              | 1,667,469     | -3,812      | 1,000           |
| Other Purchases             | -3,726           | -4,992        | 5,089       | 12              |
| Payroll Cogs                | 0                | 0             | 1,600       | 0               |
| Other Expenses              | 362,856          | 16,017        | -35,729,365 | -35             |
| Payroll Earnings            | 86,034           | -411          | 768,234     | 0               |
| Payroll Tax Expenses        | 0                | 0             | 1,030       | 0               |
| Payroll Expenses            | 7,517            | 3             | 77,662      | 3               |
| Total Expenses :            | 1,479,011        | 1,773,460     | 4,949,030   | 2,420,800       |
| NET PROFIT(LOSS) :          | -1,220,372       | -1,665,618    | 77,205,059  | 84,409          |
|                             |                  |               |             |                 |

You can configure Font and Row Height for your rows. To do this, follow these steps:

- **1.** Open selected row designer record.
- 2. Select the row/s you would like to configure the Font and Row Height.

| Row Designer - Generate Row |              |                           |                             |                          |            |                          |               |              |                         |        | ⊐ ×       |
|-----------------------------|--------------|---------------------------|-----------------------------|--------------------------|------------|--------------------------|---------------|--------------|-------------------------|--------|-----------|
| New Save Search Delete      |              |                           |                             |                          |            |                          |               |              |                         |        |           |
| Details Audit Log           |              |                           |                             |                          |            |                          |               |              |                         |        |           |
| Row Name Generate Row       | Test         |                           | Descript                    | tion Generate Row Test   |            |                          |               |              | Report Type             |        | ~         |
| X Remove 🖷 🗐 🖉              | Options 💮 Ge | enerate 📋 ShowHide 🏢 GL C | .OA √x Formula • >⊅ Highlig | ht • Export • 🔠 View • F | ilter (F3) |                          |               |              |                         |        | 5.2<br>KS |
| Row Type 🔺                  | D 10         | Row Type*                 | Row Name                    | Row Calculation          | Percentage | Override Row Calculation | Date Override | Balance Side | Filter Accounts         | Source | Account'  |
| Cash Flow Activity          | 🗌 🥒 R1       | Column Name               |                             |                          |            |                          | None          |              |                         |        |           |
| Column Name                 | 🗌 🥒 R2       | Line                      |                             |                          |            |                          | None          |              |                         |        |           |
| Column Name - Page Header   | 🗌 🧷 R3       | Filter Accounts           | 20000-0000-000 - Accounts P |                          |            |                          | None          | Credit       | (ID) = '20000-0000-000' | Column | BS        |
| Double Underscore           | 🗆 / R4       | Filter Accounts           | 10000-0000-000 - Wells Farg |                          |            |                          | None          | Debit        | [ID] = '10000-0000-000' | Column | BS        |
| Filter Accounts             | 🗌 / R5       | Underscore                |                             |                          |            |                          | None          |              |                         |        |           |
| Line                        | 🗹 🧷 R6       | Row Calculation           | Net                         | R3-R4                    |            |                          | None          |              |                         |        |           |
| None                        | 🗌 / R7       | Double Underscore         |                             |                          |            |                          | None          |              |                         |        |           |
| Page Break                  |              |                           |                             |                          |            |                          |               |              |                         |        |           |

## 3. Click Options button. The Row Options screen will then be opened.

| Jetails Audit Log         |         |        |                         |                        |                               |                               |         |                          |               |              |                         |        |            |
|---------------------------|---------|--------|-------------------------|------------------------|-------------------------------|-------------------------------|---------|--------------------------|---------------|--------------|-------------------------|--------|------------|
| low Name Generate Row     | Test    |        |                         |                        | Description Generate Row Test |                               |         |                          | Report Type   |              |                         |        | v          |
| X Remove 🖷 🗟 🗾            | Options | 💮 Gene | rate 🗄 Show/Hide 🔠 GL C | OA √x Formula •        | ≫ Highlight • Export • 💠      | View • Filter (F3)            |         |                          |               |              |                         |        | 5.2<br>2 S |
| Row Type 🔺                |         | ID     | Row Type                | Row Name               | Row Calculation               | Percentage                    |         | Override Row Calculation | Date Override | Balance Side | Filter Accounts         | Source | Account    |
| Cash Flow Activity        | 0 /     | R1     | ColumnName              |                        |                               |                               |         |                          | None          |              |                         |        |            |
| Column Name               | 0 /     | R2     | Line                    |                        |                               |                               |         | _                        | None          |              |                         |        |            |
| Column Name - Page Header | 0 /     | R3     | Filter Accounts         | Row Options            |                               |                               |         |                          | None          | Credit       | [ID] = '20000-0000-000' | Column | BS         |
| Double Underscore         | 0 /     | R4     | Filter Accounts         | Ok Cancel              |                               |                               |         |                          | None          | Debit        | [ID] = '10000-0000-000' | Column | BS         |
| Filter Accounts           | 0 /     | R5     | Underscore              | Details                |                               |                               |         |                          | None          |              |                         |        |            |
| Line                      | 20      | R6     | Row Calculation         | Font Name              | Arial                         |                               | v       |                          | None          |              |                         |        |            |
| None                      | 0 /     | R7     | Double Underscore       | Font Style             | Normal                        | <ul> <li>Font Size</li> </ul> | 8 v     |                          | None          |              |                         |        |            |
| Page Break                | 0 /     |        |                         | Font Color             | Black                         | <ul> <li>Row Heig</li> </ul>  | ht 3.00 |                          |               |              |                         |        |            |
| Row Calculation           | -       |        |                         | Override Mask          |                               |                               | v       |                          |               |              |                         |        |            |
| Row Name - Center Align   |         |        |                         | Balance Side           |                               |                               | ~       |                          |               |              |                         |        |            |
| Row Name - Left Align     |         |        |                         | Source<br>Drive Factor |                               |                               | v       |                          |               |              |                         |        |            |
| Row Name - Right Align    |         |        |                         | Print Bacht            |                               |                               |         |                          |               |              |                         |        |            |
| Hadacecara                |         |        |                         | U Override Colu        | mn Calculation                |                               |         |                          |               |              |                         |        |            |

4. Configure Font Name, Font Style, Font Size, Font Color and Row Height fields as you want those rows to look like. Then click Ok button to close the screen and apply the Row Font properties.

| Row Options |        |   |            |   | ×    |
|-------------|--------|---|------------|---|------|
| Ok Cancel   |        |   |            |   |      |
| Details     |        |   |            |   |      |
| Font Name   | Tahoma |   |            |   | ~    |
| Font Style  | Bold   | ~ | Font Size  | 8 | ~    |
| Font Color  | Green  | ~ | Row Height |   | 3.00 |

You will be back on the Row Designer screen. Click **Save button**. Close the screen either by clicking **Close button** or the **x button** at the top-right corner of the screen.

This is how the row will look like with Row Fonts configuration. See row that is highlighted below. These are rows configured.

| Balance Sheet - March 22, 2018 1                                     | 10:49:7      |               |            |                        |
|----------------------------------------------------------------------|--------------|---------------|------------|------------------------|
| As Of 3/22/2018                                                      |              |               | Th         | ursday, March 22, 2018 |
|                                                                      |              |               |            | 5:29 PM                |
|                                                                      | Current Year | Current Units | Prior Year | Prior Units            |
| 20000-0000-000 - Accounts Payable - Home office - Admin              | 27,475,199   | 751,140       | 27,475,209 | 751,137                |
| 10000-0000-000 - Wells Fargo - Disbursement - Home office<br>- Admin | 7,038,267    | -1            | 7,038,376  | -1                     |
| Net                                                                  | 20,436,932   | 751,141       | 20,436,833 | 751,138                |
|                                                                      |              |               |            |                        |

You can configure Font and Row Height for your rows. To do this, follow these steps:

- 1. Open selected row designer record.
- 2. Select the row/s you would like to configure the Font and Row Height.

| Kow Designer - Report A row |          |                    |                      |                    |              |                   |              |              |            |        |
|-----------------------------|----------|--------------------|----------------------|--------------------|--------------|-------------------|--------------|--------------|------------|--------|
| New Save Search Delete      |          |                    |                      |                    |              |                   |              |              |            |        |
| Details Audit Log (30)      |          |                    |                      |                    |              |                   |              |              |            |        |
| Row Name: Report A row      |          |                    | Descriptio           | n: row description |              |                   |              |              |            |        |
| 🗙 Remove 🦷 👼 🥖              | Options  | enerate 📰 Show/Hid | e Ⅲ GL COA √x F      | ormula 🛛 🔊 Highlig | ht BB Layo   | ut 🔍 Filter       | Records (F3) |              |            |        |
| Row Type                    | ID ID    | Row Type           | Row Name             | Row Calculation    | Balance Side | Filter Accounts   | Source       | Account Type | Print Each | Hidden |
| Cash Flow Activity          | 🗌 🖉 R1   | Line               |                      |                    |              |                   |              |              |            |        |
| Column Name                 | . R2     | None               |                      |                    |              |                   |              |              |            |        |
| Column Name Page Header     | 🗌 🖉 . R3 | Column Name        |                      |                    |              |                   |              |              |            |        |
| Double Underscore           | 🗌 🖉 R4   | Filter Accounts    | Revenue              |                    | Credit       | [Type] = 'Revenu  | e' Column    | BS           |            |        |
| Filter Accounts             | 🗌 🖉 R5   | Filter Accounts    | Expense              |                    | Debit        | [Type] = 'Expense | e' Column    | BS           |            |        |
| Line                        |          | Underscore         |                      |                    |              |                   |              |              |            |        |
| None                        | 🔽 🖉 R7   | Row Calculation    | Net Income(Loss)     | R4-R5              |              |                   |              |              |            |        |
| Page Break                  | 🗌 🖉 R8   | Double Underscore  |                      |                    |              |                   |              |              |            |        |
| Percentage                  | 🗌 🧷 R9   | Page Break         |                      |                    |              |                   |              |              |            |        |
| Row Calculation             | 🗌 🖉 R10  | Row Name - Left A  | Left align row test  |                    |              |                   |              |              |            |        |
| Row Name - Center Align     | 🗌 🖉 R11  | Row Name - Cente   | Center align row t   |                    |              |                   |              |              |            |        |
| Row Name - Left Align       | 🗌 🖉 R12  | Row Name - Right   | Right align row test |                    |              |                   |              |              |            |        |
| Row Name - Right Align      |          |                    |                      |                    |              |                   |              |              |            |        |

## 3. Click Options button. The Row Options screen will then be opened.

| Details Audit Log (30)  |         |      |                 |                |                |                                     |      |           |            |              |            |        |
|-------------------------|---------|------|-----------------|----------------|----------------|-------------------------------------|------|-----------|------------|--------------|------------|--------|
| Row Name: Report A row  |         |      |                 | Row Options    |                |                                     |      | <         |            |              |            |        |
| × Remove 🔲 🖂 🖉          | Options | وي و | enerate 🖽 Shov  | Ok Cancel      |                |                                     |      | Filter Re | cords (F3) |              |            |        |
| Row Type                |         | D    | Row Type        | Details        |                |                                     |      | ounts     | Source     | Account Type | Print Each | Hidden |
| Cash Flow Activity      | 04      | R1   | Line            | Font Name:     | Arial          |                                     | ~    |           |            |              |            |        |
| Column Name             | 0.1     | R2   | None            | Font Style:    | Normal         | Font Size:                          | 8 4  |           |            |              |            |        |
| Column Name Page Header | F       | R3   | Column Name     |                | Norman         |                                     | 0 -  |           |            |              |            |        |
| Double Underscore       | 00,1    | R4   | Filter Accounts | Font Color:    | Black          | <br><ul> <li>Row Height:</li> </ul> | 3.00 | 'Revenue' | Column     | BS           |            |        |
| Filter Accounts         | 00      | R5   | Filter Accounts | Override Mask: |                |                                     | ~    | 'Expense' | Column     | BS           |            |        |
| Line                    | F       | R6   | Underscore      | Balance Side:  |                |                                     | ~    |           |            |              |            |        |
| None                    | 🖌 🖉 F   | R7   | Row Calculation | 5              |                |                                     |      |           |            |              |            |        |
| Page Break              | 0.1     | R8   | Double Unders   | source:        |                |                                     | v    |           |            |              |            |        |
| Percentage              | P       | R9   | Page Break      | Print Each:    |                |                                     |      |           |            |              |            |        |
| Row Calculation         | F       | R10  | Row Name - Let  | Override Colu  | mn Calculation |                                     |      |           |            |              |            |        |
| Row Name - Center Align | F       | R11  | Row Name - Ce   |                |                |                                     |      |           |            |              |            |        |
| Row Name - Left Align   | 0.1     | R12  | Row Name - Rig  |                |                |                                     |      |           |            |              |            |        |
| Row Name - Right Align  | 0       |      |                 |                |                |                                     |      |           |            |              |            |        |
| Underscore              |         |      |                 |                |                |                                     |      |           |            |              |            |        |

4. Configure Font Name, Font Style, Font Size, Font Color and Row Height fields as you want those rows to look like. Then click Ok button to close the screen and apply the Row Font properties.

| Row Options | ^                       | ×  |
|-------------|-------------------------|----|
| Ok Cancel   |                         |    |
| Details     |                         |    |
| Font Name:  | Tahoma                  | ~  |
| Font Style: | Bold v Font Size: 10    | ~  |
| Font Color: | Green v Row Height: 4.0 | 00 |

You will be back on the Row Designer screen. Click **Save button**. Close the screen either by clicking **Close button** or the **x button** at the top-right corner of the screen.

This is how the row will look like with Row Fonts configuration. See row that is highlighted below. These are rows configured.

| Report A<br>As Of 12/31/2015 |                                                |                                            | Friday,              | January 22, 2016<br>5:07 PM |
|------------------------------|------------------------------------------------|--------------------------------------------|----------------------|-----------------------------|
| ld<br>R4<br>R5<br><b>R7</b>  | Name<br>Revenue<br>Expense<br>Net Income(Loss) | 2015<br>18,329.75<br>16,952.74<br>1.377.01 | 2014<br>1,000.00<br> |                             |

You can configure Font and Row Height for your rows. To do this, follow these steps:

1. Open selected row designer record.

| <ol><li>Select the rows you would like to configure the Font and R</li></ol> | Row Height. |
|------------------------------------------------------------------------------|-------------|
|------------------------------------------------------------------------------|-------------|

| Rov   | v Desig | ner              |        |           |           |             |              |                      |                    |              |                      | ≈ □ |
|-------|---------|------------------|--------|-----------|-----------|-------------|--------------|----------------------|--------------------|--------------|----------------------|-----|
| New   | Sa      | ave Search I     | Delete | S<br>Undo | Duplicate | Fonts       | Generate Row | Q<br>Verify Accounts | Total Calculations | Close        |                      |     |
| Row M | lame:   | BS               |        |           |           |             | Description: | Balance Sheet I      | by account type    |              |                      |     |
| (A) 1 | acort ( | Bamaua           | Up. 7  | Down      | l 😨 🕞     | r Docord    | a (E2)       |                      |                    |              |                      |     |
|       | ID ID   |                  | ор     | Down      | Bow T     |             | 5(F3)        | Related Rows         | F                  | Balance Side | Filter Accounts      |     |
|       | 1       | Description      |        |           | Line      | ,pc         |              | Neidled Nono         |                    | Dehit        | The Accounts         |     |
|       | 12      |                  |        |           | Descrip   | tion Title  |              |                      |                    | Debit        |                      |     |
|       | 2       | Assets           |        |           | Calcula   | ation       |              |                      | 0                  | Debit        | [Type] = 'Asset'     |     |
|       | 3       |                  |        |           | Double    | Undersco    | re           |                      | [                  | Debit        |                      |     |
|       | 4       |                  |        |           | None      |             |              |                      | [                  | Debit        |                      |     |
|       | 5       | Liabilities      |        |           | Calcula   | ation       |              |                      | 0                  | Credit       | [Type] = 'Liability' |     |
|       | 6       | Equity           |        |           | Calcula   | ation       |              |                      | 0                  | Credit       | [Type] = 'Equity'    |     |
|       | 7       | Revenues         |        |           | Hidden    |             |              |                      | 0                  | Credit       | [Type] = 'Revenue'   |     |
|       | 8       | Expenses         |        |           | Hidden    |             |              |                      | C                  | Debit        | [Type] = 'Expense'   |     |
|       | 9       | CYE              |        |           | Total C   | alculation  | ı            | R7 - R8              | C                  | Debit        |                      |     |
|       | 13      |                  |        |           | Unders    | core        |              |                      | [                  | Debit        |                      |     |
| 7     | 10      | Liabilities and  | Equity |           | Total C   | alculation  | 1            | R5 + R6 + R9         | [                  | Debit        |                      |     |
|       | 11      |                  |        |           | Double    | Undersco    | re           |                      | C                  | Debit        |                      |     |
|       | 14      |                  |        |           | Page B    | reak        |              |                      | [                  | Debit        |                      |     |
|       | 15      | Left Title test  |        |           | Left Tit  | tie<br>This |              |                      |                    | Debit        |                      | _   |
|       | 16      | Center litle te  | st     |           | Center    | litle       |              |                      | L                  | Jebit        |                      |     |
|       | 1/      | Right litle test | L      |           | KIGNT I   | iue         |              |                      | L                  | Jeult        |                      |     |

3. Click Fonts toolbar button. The Row Fonts screen will then be opened. Configure Font Name, Font Style, Font Size, Font Color and Row Height fields as you want those rows to look like. Then click **Ok toolbar button** to close the screen and apply the Row Fonts properties.

| 1 | Row Fonts      |             |   |             |    | × × |
|---|----------------|-------------|---|-------------|----|-----|
|   |                |             |   |             |    |     |
|   | Ok Cancel      |             |   |             |    |     |
|   | Foot Name      | Courier New |   |             |    |     |
|   | Font Name:     | Courier New |   |             |    | × 1 |
|   | Font Style:    | Bold        | * | Font Size:  | 10 | ~   |
|   | Font Color:    | Green       | * | Row Height: |    | 5   |
| ľ | Override Mask: |             |   |             |    | -   |
|   |                |             |   |             |    |     |
|   | 🕜 这 🏆 Ready    |             |   |             |    |     |

- See How to Override Column Mask for help on how Override Mask works.
- 4. You will be back on the Row Designer screen. Click Save toolbar button. Close the screen either by clicking Close toolbar button or the x button at the top-right corner of the screen.

This is how the row will look like with Row Fonts configuration. See rows with arrows below. These are rows configured.

|   | Balance Sheet         Thursday, April 16, 2015           As Of 4/15/2015         Thursday, April 16, 2015           4:37 PM |                                |                            |                              |                |  |  |
|---|----------------------------------------------------------------------------------------------------|--------------------------------|----------------------------|------------------------------|----------------|--|--|
| - | Total<br>6 , 849 . 75 🗲                                                                                                    | 2015<br>4,949.75               | 2014<br>1,900.00           | Assets                       | R2             |  |  |
|   | 650.00<br>2,980.00<br>3,219.75                                                                                              | 650.00<br>1,880.00<br>2,419.75 | 0.00<br>1,100.00<br>800.00 | Liabilities<br>Equity<br>CVE | R5<br>R6<br>R9 |  |  |
| - | 6,849.75 🗲                                                                                                    | 4,949.75                       | 1,900.00                   | Liabilities and Equity       | R10            |  |  |

You can configure Font and Row Height for your rows. To do this, follow these steps:

- 1. Open selected row designer record.
- 2. Select the rows you would like to configure the Font and Row Height.

| j Ro | ow Desig | iner                     |                              |                                    |              | *                               |
|------|----------|--------------------------|------------------------------|------------------------------------|--------------|---------------------------------|
| Ne   |          | ave Search Delete Undo   | Duplicate Generate Row Fonts | Total Calculations Filter Accounts | s Close      |                                 |
|      |          | Robose Sheet             | Description                  | Summany Rabasas par Assault        | t Turne      |                                 |
| w    | Name:    | balance sheet            | Description:                 | Summary balances per Account       | стуре        |                                 |
| •    | Insert ( | 😑 Delete 🔺 Up 🔝 Down 🍐   | Filter Records (F3)          |                                    |              |                                 |
|      | ID       | Description              | Row Type                     | Related Rows                       | Balance Side | Filter Accounts                 |
| 1    | 1        |                          | Line                         |                                    | Debit        |                                 |
| 1    | 2        |                          | Description Title            |                                    | Debit        |                                 |
| 1    | 3        | Assets                   | Left Title                   |                                    | Debit        |                                 |
| 1    | 4        | Total Assets             | Calculation                  |                                    | Debit        | [Type] = 'Asset'                |
| 1    | 5        |                          | Double Underscore            |                                    | Debit        |                                 |
| 1    | 6        |                          | None                         |                                    | Debit        |                                 |
| 2    | 7        | Liabilities              | Left Title                   |                                    | Debit        |                                 |
| 1    | 8        | Total Liabilities        | Calculation                  |                                    | Credit       | [Type] = 'Liability'            |
| ]    | 9        |                          | Underscore                   |                                    | Debit        |                                 |
| 1    | 10       |                          | None                         |                                    | Debit        |                                 |
| ]    | 11       | Equity                   | Left Title                   |                                    | Debit        |                                 |
| 1    | 12       | Equity - exclusive of RE | Calculation                  |                                    | Credit       | [Type] = 'Equity' And [Group] < |
| 1    | 13       | Retained Earnings        | Calculation                  |                                    | Credit       | [Group] = 'Retained Earnings'   |
| 1    | 14       | Current Year Earnings    | Total Calculation            | R21 - R22                          | Debit        |                                 |
|      | 15       |                          | Underscore                   |                                    | Debit        |                                 |
| 1    | 16       | Total Equity             | Total Calculation            | R12 + R13 + R14                    | Debit        |                                 |
| 1    | 17       |                          | None                         |                                    | Debit        |                                 |

3. Click Fonts toolbar button. The Row Fonts screen will then be opened. Configure Font Name, Font Style, Font Size, Font Color and Row Height fields as you want those rows to look like. Then click **Ok toolbar button** to close the screen and apply the Row Fonts properties.

| Row Fonts      |        |   |             |    | * × |
|----------------|--------|---|-------------|----|-----|
| Ok Cancel      |        |   |             |    |     |
| Font Name:     | Tahoma |   |             |    | ~   |
| Font Style:    | Normal | * | Font Size:  | 10 | ~   |
| Font Color:    | Blue   | ~ | Row Height: | 4  | -   |
| Override Mask: |        |   |             |    | ~   |
|                |        |   |             |    |     |
| 🙆 😟 👷 Rei      | ady    |   |             |    |     |

See How to Override Column Mask for help on how Override Mask works.
4. You will be back on the Row Designer screen. Click Save toolbar button. Close the screen either by clicking Close toolbar button or the x button at the top-right corner of the screen.

This is how the row will look like with Row Fonts configuration. See boxed row in red below.

| Balance Shee<br>As Of 9/11/2014 | et - PrevCur                 | Wednesday, September 17, 20<br>1:55 F |          |  |  |  |
|---------------------------------|------------------------------|---------------------------------------|----------|--|--|--|
|                                 |                              | 2013                                  | 2014     |  |  |  |
| Assets                          |                              |                                       |          |  |  |  |
| R4                              | Total Assets                 | 3,714.00                              | 3,876.00 |  |  |  |
| Liabilities                     |                              |                                       |          |  |  |  |
| R.S                             | Total Liabilities            | 0.00                                  | 0.00     |  |  |  |
| Equity                          |                              |                                       |          |  |  |  |
| R12                             | Equity - exclusive of RE     | 0.00                                  | 0.00     |  |  |  |
| R13                             | Retained Earnings            | 0.00                                  | 0.00     |  |  |  |
| R14                             | Current Year Earnings        | 3,714.00                              | 3,876.00 |  |  |  |
| R16                             | Total Equity                 | 3,714.00                              | 3,876.00 |  |  |  |
| R19                             | Total Liabilities and Equity | 3,714.00                              | 3,876.00 |  |  |  |